# THÔNG TIN HÕ TRỢ HS/CMHS XÁC NHẬN NHẬP HỌC NĂM HỌC 2024-2025 QUY TRÌNH VÀ CÁC MỐC THỜI GIAN QUAN TRỌNG KỲ THI TUYỀN SINH VÀO LỚP 10 TRUNG HỌC PHỖ THÔNG CÔNG LẬP NĂM HỌC 2024-2025

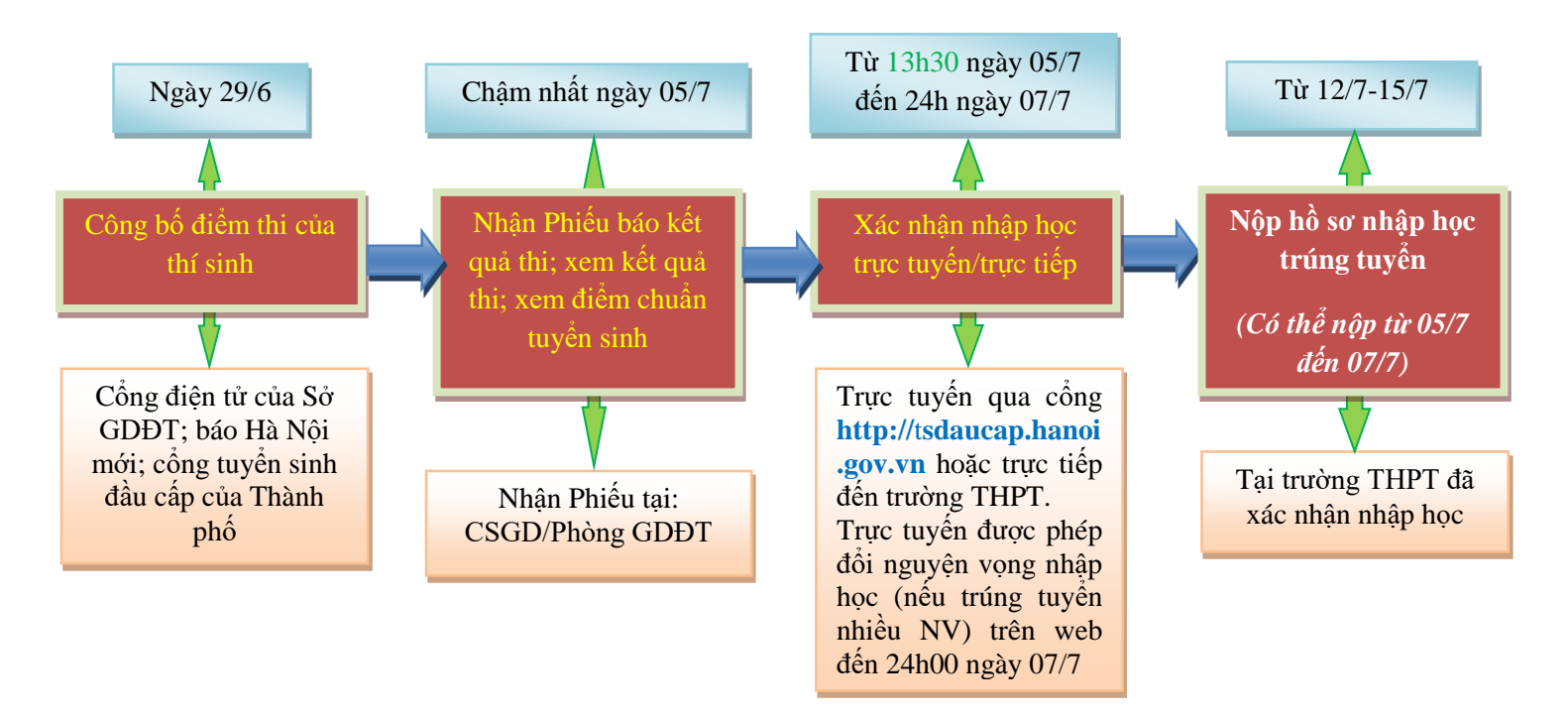

#### Lưu ý:

- Trường trúng tuyển là trường THPT mà thí sinh <u>đã có</u> nguyện vọng (NV) dự tuyển (NV1, NV2, NV3), đồng thời thí sinh có điểm xét tuyển (ĐXT) đạt được từ mức điểm chuẩn trúng tuyển trở lên của trường đó theo đúng NV đã đăng ký.

- Nguyện vọng trúng tuyển (nguyện vọng nhập học) là nguyện vọng lựa chọn trường/loại hình đào tạo trúng tuyển của học sinh để xác nhận nhập học. Thông thường, một thí sinh dự kỳ thi tuyển sinh vào lớp 10 THPT công lập năm học 2024-2025 trúng tuyển 01 (một) nguyện vọng (hoặc không trúng tuyển nguyện vọng nào); tuy nhiên những học sinh có đăng ký dự tuyển vào lớp chuyên, lớp song ngữ tiếng Pháp, song bằng Cambridge, ... có thể trúng tuyển nhiều nguyện vọng.

## Ý NGHĨA CỦA XÁC NHẬN NHẬP HỌC TRỰC TUYẾN

THPT được thuận lợi, nhanh chóng, chính xác.

Think the second second

Trong thời gian xác nhận nhập học, HS/CMHS có thể thay đổi **nguyện vọng nhập học** trực tuyến một cách dễ dàng, thuận lợi.

## THỜI GIAN XÁC NHẬN NHẬP HỌC VÀ NỘP HỎ SƠ NHẬP HỌC

1. Xác nhận nhập học: Từ 13h30 ngày 05/7/2024 đến 24h00 ngày 07/7/2024.

### Chú ý:

- Những học sinh trúng tuyển đợt 1 mà không xác nhận nhập học từ ngày 05/7/2024 đến 07/7/2024 coi như **không có nguyện vọng nhập học** vào trường trúng tuyển và sẽ không được tuyển bổ sung trong đợt từ ngày 12/7/2024 đến 15/7/2024.

- Những học sinh trúng tuyển sau khi có kết quả phúc khảo sẽ nhập học bổ sung trực tiếp tại các trường trúng tuyển ngày 29/7/2024.

- Trong thời gian xác nhận nhập học (từ 05/7/2024 đến 07/7/2024), nếu HS/CMHS tự nguyện nộp hồ sơ trúng tuyển thì các trường THPT tạo điều kiện kiểm tra và tiếp nhận hồ sơ theo quy định tại Công văn số 1006/SGDĐT-QLT ngày 08/4/2024 của Sở GDĐT Hà Nội.

2. Tuyển sinh bổ sung và nộp hồ sơ nhập học: Từ ngày 12/7/2024 đến ngày 15/7/2024.

## CÁC BƯỚC ĐỂ HS/CMHS XÁC NHẬN NHẬP HỌC

### I. NHẬP HỌC TRỰC TUYẾN

**Bước 1:** Mở trình duyệt web firefox 3.5 trở lên (hoặc Internet Explorer 7.0, Chrome, Microsoft Edge...) trên máy tính hoặc thiết bị di động có kết nối internet.

Bước 2: Truy cập vào địa chỉ: https://tsdaucap.hanoi.gov.vn/

**Bước 3**: Chọn **[Đăng ký tuyển sinh],** giao diện hiển thị các kỳ tuyển sinh, CMHS chọn Kỳ tuyển sinh vào lớp 10 công lập năm 2024-2025 (Thời gian từ 13h30 ngày 05/7/2024 đến 24h00 ngày 07/7/2024), nhấn nút **[Đăng Ký].** 

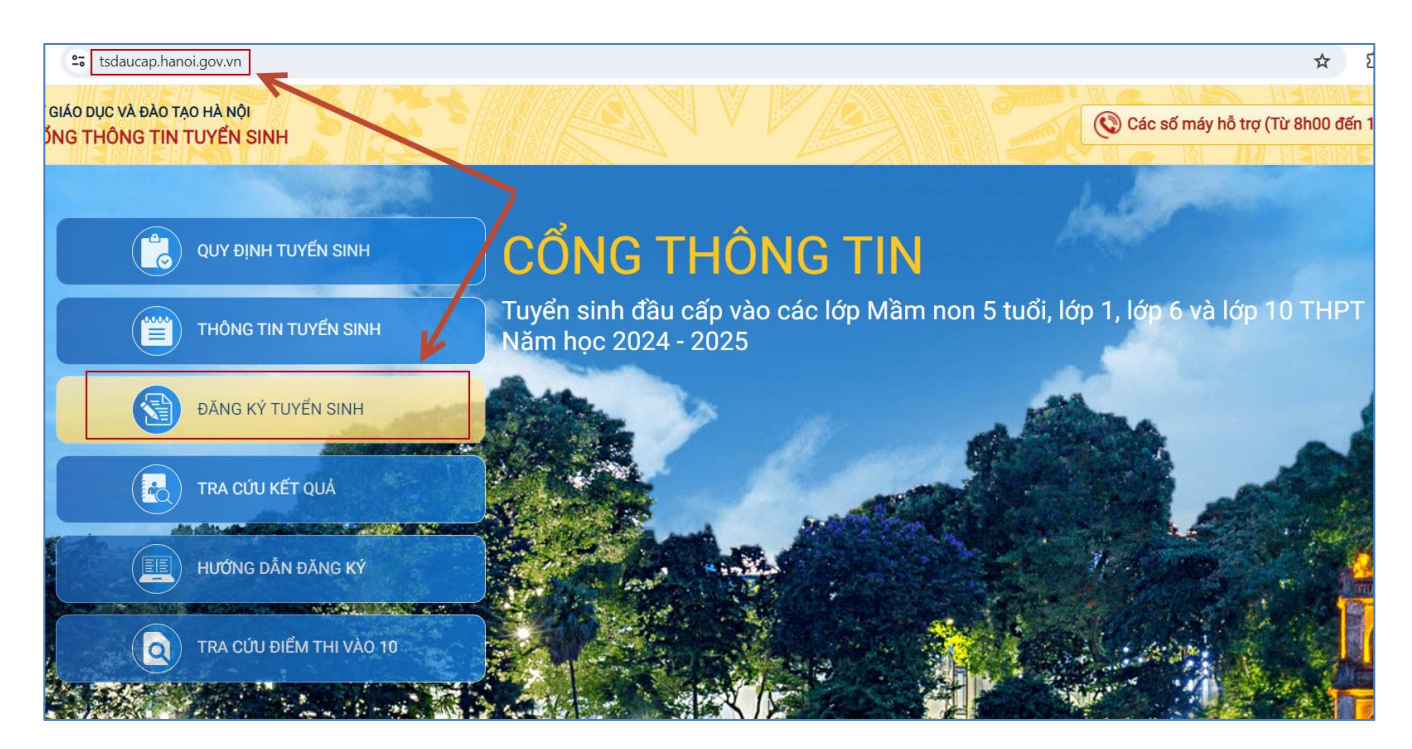

| Lớp 6  | Tuyển sinh vào lớp 6 các trường công lập 2024-2025<br>(Thời gian từ 00 giờ ngày 07/07/2024 đến 24 giờ 00 ngày 09/07/2024)            | Chưa đến thời gian đăng ký |
|--------|----------------------------------------------------------------------------------------------------|----------------------------|
| Lớp 10 | Tuyển sinh vào lớp 10 THPT công lập năm học 2024-2025         (Thời gian từ 13 giờ 30 ngày 05/07/2024 đến 24 giờ 00 ngày 07/07/2024) | Đăng ký                    |

**Bước 4:** CMHS nhập **Mã học sinh** *(Mã định danh trên CSDL ngành GDĐT)*, **Mật khẩu** và kích nút [**Tìm kiếm**].

(Mã định danh và mật khẩu đã được trường THCS cấp cho học sinh cuối cấp trước đó).

| Vā học sinh                             |                                      | Mật khẩu                        |   | 14. V                            |
|-----------------------------------------|--------------------------------------|---------------------------------|---|----------------------------------|
| 0150                                    | 1                                    | 2                               |   | Tìm kiếm                         |
| HÔNG TIN HỌC SINH                       | PACE AN                              |                                 |   |                                  |
| 1. Họ và tên học sinh (Viết chữ in hoa) |                                      | 2. Ngày sinh (Ngày/tháng/năm) * |   | 3. Giới tính (Nam/Nữ) *          |
| CHU CHÚC AN                             |                                      | 18/03/2008                      |   | Nữ                               |
| 4. Dân tộc *                            | 5. Dân tộc (Ghi theo giấy khai sinh) | 6. Nơi sinh (Tỉnh/Thành phố) *  |   | 7. Nhập nơi sinh Khác/Nước ngoài |
| Kinh                                    | * Kinh                               | Thành phố Hà Nội                | * | Nhập tên nơi sinh Khác/Nước ngoà |
| 3. Học sinh khuyết tật                  | 9. Đối tượng chính sách              | 10. Lớp cuối cấp                |   | 11. Trường cuối cấp              |
| Chon                                    | • - Chọn •                           | 9A2                             |   | THCS Nhật Tân                    |

**Bước 5:** Chọn trường đã trúng tuyển (*theo kết quả trúng tuyển đã đăng ký*) để xác nhận nhập học vào lớp 10 THPT công lập.

**Lưu ý:** Học sinh có thể không trúng tuyển nguyện vọng nào hoặc trúng tuyển 01 (một) nguyện vọng công lập không chuyên hoặc trúng tuyển nguyện vọng chuyên, nguyện vọng song bằng tú tài...theo danh sách nguyện vọng **đã đăng ký** trước đó.

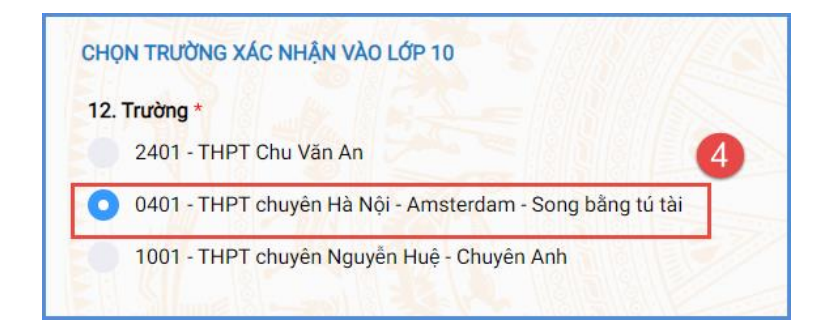

3

**Bước 6:** Kiểm tra, bổ sung các thông tin về gia đình, thông tin liên hệ (đặc biệt lưu ý Số điện thoại liên hệ) sau đó nhập Mã bảo vệ, tích cam kết khai báo thông tin và nhấn [**Xác nhận**]

| <ol> <li>H   va ten</li> </ol> | 17. Năm sinh       | 18. Số điện thoại * | 19. Email         |
|--------------------------------|--------------------|---------------------|-------------------|
| Trần Thị Ngọc                  | 1975               | 0973703394 5        | ngoctrt@gmail.com |
|                                |                    |                     |                   |
| ă bảo vệ * <b>TK7B</b>         | 6 T <sub>K</sub> 7 | BC                  |                   |
| Tội xin cam kết khai báo đ     | lúna thôna tin.    |                     |                   |
|                                |                    |                     |                   |
| 7                              |                    |                     |                   |

**Bước 7:** Hệ thống hiển thị giao diện xác nhận lại thông tin, CMHS kiểm tra và nhấn [Gửi đăng ký]

|                                                                                                    | THÔNG TIN ĐĂNG KÝ                                                                                                    |
|----------------------------------------------------------------------------------------------------|----------------------------------------------------------------------------------------------------|
| 1. Họ tên học sinh: TRẦN THỊ BÌNH AN                                                                                                    |                                                                                                    |
| - Ngày sinh: 25/11/2006                                                                                                    | - Giới tính: <b>Nam</b>                                                                                                    |
| - Dân tộc: <b>Kinh</b>                                                                                                    | - Nơi sinh (Tỉnh/Thành phố): <b>Thành phố Hà Nội</b>                                                                       |
| - Đối tượng chính sách:                                                                                                    | - Học sinh khuyết tật:                                                                                                    |
| 2. Năm học 2020-2021 là học sinh: Trường THCS Đoàn                                                                                                    | Thị Điểm                                                                                                    |
| <ol> <li>Trường đăng ký nhập học: THPT chuyên Hà Nội - Am</li> </ol>                                                                                                    | sterdam                                                                                                    |
| 4. Họ tên cha: Trần Phi Hùng                                                                                                    | - Năm sinh: <b>1974</b>                                                                                                    |
| - Số điện thoại:                                                                                                    | - Nghề nghiệp: <b>Bác sỹ</b>                                                                                               |
| 5. Họ tên mẹ: Trần Thị Ngọc                                                                                                    | - Năm sinh: <b>1975</b>                                                                                                    |
| - Số điện thoại:                                                                                                    | - Nghề nghiệp: <b>Bác sỹ</b>                                                                                               |
| <ol> <li>Họ tên người giám hộ (nếu có):</li> <li>Số điện thoại:</li> <li>Kết quả các năm trước: Cán bộ tuyến sinh nhà trườn</li> <li>Thông tin liên hệ: Trần Thị Ngọc</li> </ol> | - Năm sinh:<br>- Nghề nghiệp:<br>g sẽ cập nhật khi nộp hồ sơ nhập học.<br>- Năm sinh: <b>1975</b>                          |
| - Điện thoại: 0973703394                                                                                                    | - Email: ngoctrt@gmail.com                                                                                                 |
| Phụ huynh học sinh cam kết những thông tin của học<br>kết quả của học sinh.<br>Học sinh nhập học tại <b>THPT chuyên Hà Nội - Amsterda</b>                                        | sinh là đúng sự thật; nếu không đúng phụ huynh học sinh hoàn toàn chịu trách nhiệm về<br><b>m</b> theo thời gian quy định. |
| Trân trọng cảm ơn!                                                                                                    |                                                                                                    |
|                                                                                                    |                                                                                                    |
|                                                                                                    | Gửi đảng ký Đóng                                                                                                    |

**Bước 8**: Xác nhận **[Đồng ý]** để hoàn thành thao tác đăng ký nguyện vọng.

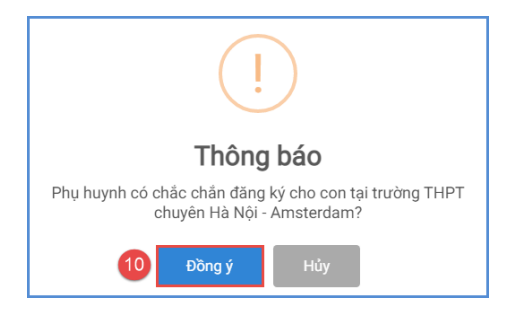

### II. IN GIẤY XÁC NHẬN NHẬP HỌC TRỰC TUYẾN

Học sinh (HS) in Giấy xác nhận nhập học và nộp kèm hồ sơ tại trường đăng ký nhập học. Để in Giấy xác nhận nhập học, HS chọn [**Tải giấy nhập học**] tại giao diện sau khi đăng ký nguyện vọng thành công hoặc về giao diện trang chủ chọn **Tra cứu kết quả** -> cấp học: **Trung học phổ thông** và nhập **Mã học sinh** (*Mã định danh trên CSDL ngành GDĐT*), **Mật khẩu**, **Mã bảo vệ** và **Tra cứu**. (*Mã học sinh và mật khẩu đã được trường THCS cấp cho học sinh cuối cấp trước đó*).

|                                                                                                    |                                                                        |                                                                                                    | Tại giay nhập học Vê trang ch                                                                                                    |
|----------------------------------------------------------------------------------------------------|------------------------------------------------------------------------|----------------------------------------------------------------------------------------------------|----------------------------------------------------------------------------------------------------|
| Gửi hồ sơ đăng ký thành công!                                                                                                    |                                                                        |                                                                                                    | Carlos Carlos                                                                                                    |
|                                                                                                    | Mã định dan                                                            | h: 0133090643                                                                                                    |                                                                                                    |
| Phụ huynh vui lòng mang hồ sơ                                                                                                    | cùng Giấy xác nhận nhập học đến trường để hoàn                         | <ul> <li>Amsterdam THANH CONG bang hinn thức<br/>tất thủ tục nhập học.</li> </ul>                                                                             | trực tuyên!<br>na boặc Hủy đặng ký trực tuyến                                                                                                    |
| Lưu ý: Trong khoang thời gian m                                                                                                    | iơ xác nhận trực tuyên, nêu học sinh đã xác nhận ti                    | rực tuyên thì có thể thực niện Đối nguyện vội                                                                                                    | ng noạc nuy dùng kỳ trặc tuych.                                                                                                    |
| Lưu y: Trong khoang thời gian n                                                                                                    | to xac nnận trực tuyện, nếu nộc sinh dà xác nhận ti                    | ực tuyên thi có thể thực hiện đối nguyện vội                                                                                                    | ng noục này dàng kỳ đặc tâych.                                                                                                    |
| Lưu y: Irong khoảng thời gian n<br>HÔNG TIN HỌC SINH                                                                                                    | to xac nnạn trực tuyen, neu nọc sinh da xác nnạn ti                    |                                                                                                    | ng hoặc truy dùng ng trực trych.                                                                                                    |
| HÔNG TIN HỌC SINH<br>I. Họ và tên học sinh (Viết chữ in họ                                                                                                    | a) *                                                                   | 2. Ngày sinh (Ngày/tháng/năm) *                                                                                                    | 3. Giới tính (Nam/Nữ) *                                                                                                    |
| Lưu y: Irong khoảng thời gian m<br>HÔNG TIN HỌC SINH<br>I. Họ và tên học sinh (Viết chữ in họ<br>TRẦN THỊ BÌNH AN                                                    | a) *                                                                   | 2. Ngày sinh (Ngày/tháng/năm) *<br>25/11/2006                                                                                                    | 3. Giới tính (Nam/Nữ) *                                                                                                    |
| Lữu ý: Trong khoảng thời giản m<br>HÔNG TIN HỌC SINH<br>I. Họ và tên học sinh (Viết chữ in họ<br>TRẦN THỊ BÌNH AN<br>4. Dân tộc *                                    | a) *<br>5. Dân tộc (Ghi theo giấy khai sinh)                           | <ol> <li>Ngày sinh (Ngày/tháng/nām) *</li> <li>25/11/2006</li> <li>Nơi sinh (Tinh/Thành phố) *</li> </ol>                                                     | 3. Giới tính (Nam/Nữ) *<br>Nữ<br>7. Nhập nơi sinh Khác/Nước ngoài                                                                                                    |
| Lưu y: Trong khoảng thời gian m<br>HÔNG TIN HỌC SINH<br>I. Họ và tên học sinh (Viết chữ in họ<br>TRẦN THỊ BÌNH AN<br>4. Dân tộc *<br>Kinh                            | a) *<br>5. Dân tộc (Ghi theo giấy khai sinh)                           | <ol> <li>Ngày sinh (Ngày/tháng/năm) *</li> <li>25/11/2006</li> <li>Nơi sinh (Tỉnh/Thành phố) *</li> <li>Thành phố Hà Nội</li> </ol>                           | 3. Giới tính (Nam/Nữ) *     Nữ     7. Nhập nơi sinh Khác/Nước ngoài     Nhập tên nơi sinh Khác/Nước ngoài                                                                 |
| Lưu y: Irong khoảng thời gian m<br>THÔNG TIN HỌC SINH<br>1. Họ và tên học sinh (Viết chữ in họ<br>TRẦN THỊ BÌNH AN<br>4. Dân tộc *<br>Kinh<br>8. Học sinh khuyết tật | a) * 5. Dân tộc (Ghi theo giấy khai sinh) Kinh 9. Đối tượng chính sách | <ol> <li>Ngày sinh (Ngày/tháng/năm) *</li> <li>25/11/2006</li> <li>Nơi sinh (Tinh/Thành phố) *</li> <li>Thành phố Hà Nội</li> <li>10. Lớp cuối cấp</li> </ol> | <ul> <li>3. Giới tính (Nam/Nữ) *</li> <li>Nữ</li> <li>7. Nhập nơi sinh Khác/Nước ngoài</li> <li>Nhập tên nơi sinh Khác/Nước ngoài</li> <li>11. Trường cuối cấp</li> </ul> |

(Màn hình chức năng tải giấy nhập học vào 10 trên giao diện sau khi đăng ký nguyện vọng)

#### Hoặc sau khi đăng ký thành công thì có thể tra cứu kết quả và In Giấy xác nhận nhập học:

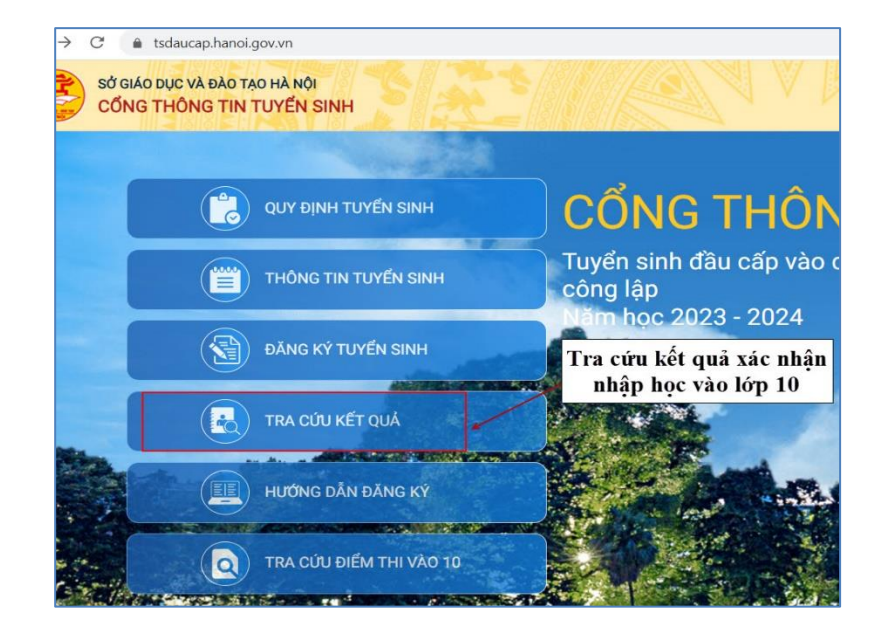

|                      | Tải pł               | niếu                                                                                                    |
|----------------------|----------------------|----------------------------------------------------------------------------------------------------|
|                      | Tải phiế             | ếu thông tin:                                                                                                    |
| Tra cứu              |                      |                                                                                                    |
| B. P. M.             | 4EE2 (               | 0                                                                                                    |
|                      |                      |                                                                                                    |
|                      |                      |                                                                                                    |
|                      |                      |                                                                                                    |
|                      |                      |                                                                                                    |
|                      |                      | •                                                                                                    |
| HUYNH NHẠP THONG TIN | N TRA CƯU            | harden and a start of the start of the start |
|                      | HUYNH NHẬP THÔNG TIN | HUYNH NHẬP THÔNG TIN TRA CỨU<br>AEE2<br>Tra cứu<br>Tải phiế<br>Tải phiế                                                                                                    |

(minh họa màn hình chức năng tải giấy nhập học vào 10 tại **Tra cứu kết quả**)

| 2 |                                                                                           |                                                                                                    |                                                                                                    |                                                                                                    |
|---|-------------------------------------------------------------------------------------------|----------------------------------------------------------------------------------------------------|----------------------------------------------------------------------------------------------------|----------------------------------------------------------------------------------------------------|
|   |                                                                                           |                                                                                                    |                                                                                                    | 04/07/2023 11-44-52                                                                                                |
|   |                                                                                           |                                                                                                    |                                                                                                    | Mã định danh: (                                                                                                    |
|   |                                                                                           | CỘNG HÒA XÃ HỘI                                                                                                    | CHỦ NGHĨA VIỆT NA!                                                                                          | M                                                                                                    |
|   |                                                                                           | Độc lập - Tự                                                                                                    | r do - Hạnh phúc                                                                                            | 45366                                                                                                    |
|   |                                                                                           | CIÁV VÁC NHÀN NHÀ                                                                                                    | ΑΡΗΟΟ ΥλΟΙ άΡΙΑ 1                                                                                           | CHIPT DESIGN                                                                                                    |
|   |                                                                                           | Năm họ                                                                                                    | c 2023 - 2024                                                                                               |                                                                                                    |
|   |                                                                                           | Trường: T                                                                                                    | THPT TÂY HỎ                                                                                                 |                                                                                                    |
|   |                                                                                           | XÁC                                                                                                    | C NHẬN:                                                                                                    |                                                                                                    |
|   | Học sinh:                                                                                 | Dương Đức                                                                                                    | Sinh ngày:                                                                                                  | 19/09/2008                                                                                                    |
|   | Noi sinh:                                                                                 | Thành phố Hà Nội                                                                                                    | Giới tính:                                                                                                  | Nam                                                                                                    |
|   | Dân tộc:                                                                                  | Kinh                                                                                                    | Mã định danh:                                                                                               |                                                                                                    |
|   | Số báo danh:                                                                              |                                                                                                    |                                                                                                    |                                                                                                    |
|   | Năm học 2022-                                                                             | 2023 là học sinh lớp:                                                                                                    | 9A7                                                                                                    |                                                                                                    |
|   | Trường:                                                                                   |                                                                                                    |                                                                                                    |                                                                                                    |
|   | Đã xác nhận nh                                                                            | áp học vào lớp 10 trường:                                                                                                    |                                                                                                    |                                                                                                    |
|   | THPT Tây Hồ                                                                               |                                                                                                    |                                                                                                    |                                                                                                    |
|   | Bằng hình thức                                                                            | :                                                                                                    | Trực tiếp                                                                                                   |                                                                                                    |
|   | Vào hồi:                                                                                  |                                                                                                    |                                                                                                    |                                                                                                    |
|   | Ghi chú:                                                                                  |                                                                                                    |                                                                                                    |                                                                                                    |
|   | Sau khi xác nh<br>kết quả thi tuyế<br>trúng tuyến từ<br>nhập học học s<br>nghị hủy xác nh | ận nhập học thành công, học<br>n sinh vào lớp 10 THPT năm<br>ngày 05/7/2023 đến ngày 07/<br>inh phải liên hệ trực tiếp với t<br>tận. | sinh có thể nộp hồ sơ nhậ<br>học 2023-2023 do Sở GDI<br>7/2023. Sau ngày 07/7/20<br>trường THPT đã xác nhận | p học (kèm theo Phiếu báo<br>ĐT cấp) tại trường THPT đã<br>23, nếu muốn hủy xác nhận<br>nhập học để làm thủ tục đề |
|   |                                                                                           | HOC SINH                                                                                                    | NGƯỜI                                                                                                    | NHÂN HỎ SƠ                                                                                                    |
|   | (Ký                                                                                       | và ghi rõ họ tên)                                                                                                    | (Ký và j                                                                                                    | ghi rõ họ tên)                                                                                                    |
|   |                                                                                           |                                                                                                    | (Đối với học sinh xá                                                                                        | a shift shift has tone time.                                                                                       |

### III. THAY ĐỔI NGUYỆN VỌNG NHẬP HỌC TRỰC TUYẾN

Trong khoảng thời gian Sở GDĐT mở hệ thống xác nhận nhập học trực tuyến vào 10 THPT công lập (*từ 13h30 ngày 05/7/2024 đến 24h00 ngày 07/7/2024*), nếu học sinh đã xác nhận nhập học trực tuyến thì có thể thực hiện **Thay đổi nguyện vọng nhập học** (đối với học sinh <u>đã</u> <u>trúng tuyển</u> nhiều nguyện vọng như: nguyện vọng công lập không chuyên, nguyện vọng chuyên, nguyện vọng song bằng....).

**Lưu ý:** Học sinh cần cân nhắc kỹ trước khi thay đổi nguyện vọng nhập học (*trong những nguyện vọng đã trúng tuyển được hiển thị trên màn hình*). Việc thực hiện đổi nguyện vọng nhập học chỉ áp dụng đối với trường hợp học sinh trúng tuyển nhiều nguyện vọng ngoài 01 (một) nguyện vọng công lập không chuyên (*trúng tuyển thêm nguyện vọng chuyên, nguyện vọng song bằng tú tài...*)

#### Các bước thực hiện:

**Bước 1**: Tại giao diện trang chủ Cổng thông tin tuyển sinh, HS chọn **[Đăng ký tuyển sinh]**, giao diện hiển thị các kỳ tuyển sinh, HS chọn Kỳ tuyển sinh vào lớp 10 công lập năm 2024-2025, nhấn nút **[Đăng Ký]**.

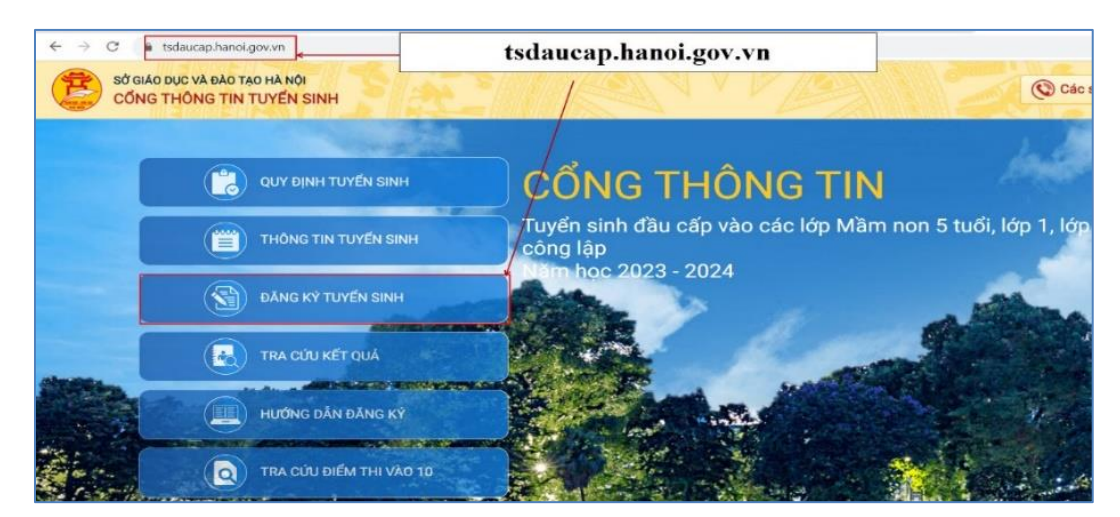

Bước 2: Nhập Mã học sinh (Mã định danh trên CSDL ngành GDĐT), Mật khẩu và kích nút [Tìm kiếm].

| Mã học sinh                          |                                      | Mật khẩu                        |   |                                   |
|--------------------------------------|--------------------------------------|---------------------------------|---|-----------------------------------|
| 0150                                 | 1                                    | 2                               |   | Tìm kiếm                          |
| THÔNG TIN HỌC SINH                   | 5 A Shed                             |                                 |   |                                   |
| 1. Họ và tên học sinh (Viết chữ in l | 108) *                               | 2. Ngày sinh (Ngày/tháng/nām) * |   | 3. Giới tính (Nam/Nữ) *           |
| CHU CHÚC AN                          |                                      | 18/03/2008                      |   | Nữ                                |
| 4. Dân tộc *                         | 5. Dân tộc (Ghi theo giấy khai sinh) | 6. Nơi sinh (Tỉnh/Thành phố) *  |   | 7. Nhập nơi sinh Khác/Nước ngoài  |
| Kinh                                 | * Kinh                               | Thành phố Hà Nội                | * | Nhập tên nơi sinh Khác/Nước ngoài |
| 8. Học sinh khuyết tật               | 9. Đối tượng chính sách              | 10. Lớp cuối cấp                |   | 11. Trường cuối cấp               |
| Chọn                                 | * - Chọn *                           | 9A2                             |   | THCS Nhật Tân                     |
|                                      |                                      |                                 |   |                                   |
|                                      | 10 10                                |                                 |   |                                   |
|                                      |                                      |                                 |   |                                   |

**Bước 3:** Hệ thống hiển thị cảnh báo về nguyện vọng vào 10 đã đăng ký. Để thay đổi nguyện vọng trúng tuyển, HS nhấn **[Đổi nguyện vọng]** để tiếp tục.

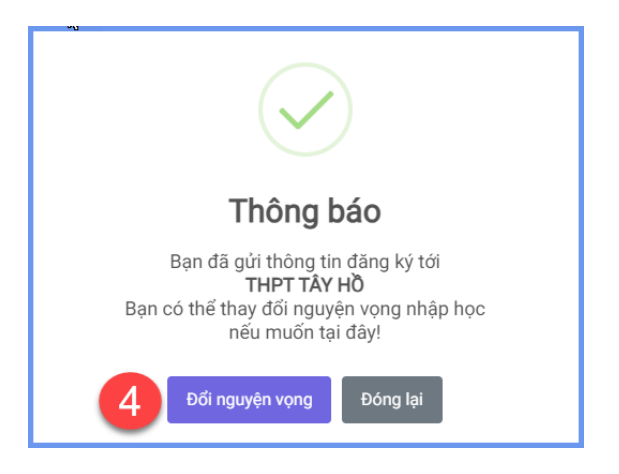

Bước 4: Chọn nguyện vọng trúng tuyển cần thay đổi để xác nhận nhập học

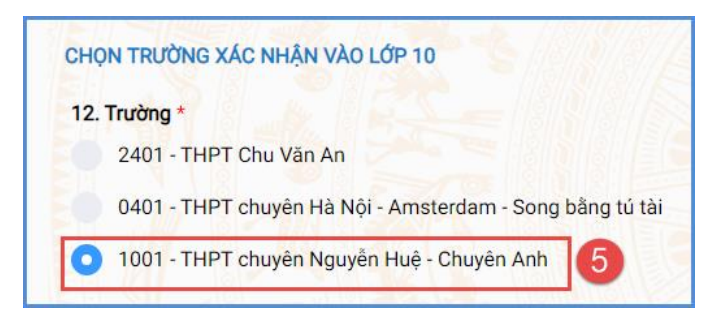

**Bước 5:** Kiểm tra, bổ sung các thông tin về gia đình, thông tin liên hệ (đặc biệt lưu ý Số điện thoại liên hệ) sau đó nhập Mã bảo vệ, tích cam kết khai báo thông tin và nhấn [Xác nhận]

| <ol> <li>Họ và tên</li> </ol>    | 17. Năm sinh                       | 18. Số điện thoại * | 19. Email         |
|----------------------------------|------------------------------------|---------------------|-------------------|
| Trần Thị Ngọc                    | 1975                               | 0973703394 6        | ngoctrt@gmail.com |
|                                  |                                    |                     |                   |
| á bảo vệ * <b>TK7B</b>           | 7 T K                              | 7 B S               |                   |
| Tôi xin cam kết khai báo đ       | úng thông tin.                     |                     |                   |
|                                  |                                    |                     |                   |
| 8                                |                                    |                     |                   |
| 8<br>hú ý: Những mục có dấu * là | những mục bất buộc điền thông tin. |                     |                   |

**Bước 6:** Hệ thống hiển thị giao diện xác nhận lại thông tin, HS kiểm tra kỹ lại thông tin và nhấn **[Gửi đăng ký].** 

| THÔNG TIN ĐĂNG KÝ                                                                                                    |                                                                                 |  |  |  |
|----------------------------------------------------------------------------------------------------|---------------------------------------------------------------------------------|--|--|--|
| 1. Họ tên học sinh: TRẦN THỊ BÌNH AN                                                                                                    |                                                                                 |  |  |  |
| - Ngày sinh: 25/11/2006                                                                                                    | - Giới tính: Nam                                                                |  |  |  |
| - Dân tộc: <b>Kinh</b>                                                                                                    | - Nơi sinh (Tỉnh/Thành phố): Thành phố Hà Nội                                   |  |  |  |
| - Đối tượng chính sách:                                                                                                    | - Học sinh khuyết tật:                                                          |  |  |  |
| 2. Năm học 2020-2021 là học sinh: Trường THCS Đoàn Thị Điểm                                                                                                    |                                                                                 |  |  |  |
| 3. Trường đăng ký nhập học: THPT chuyên Nguyễn Huệ                                                                                                    |                                                                                 |  |  |  |
| 4. Họ tên cha: Trần Phi Hùng                                                                                                    | - Năm sinh: <b>1974</b>                                                         |  |  |  |
| - Số điện thoại:                                                                                                    | - Nghề nghiệp: <b>Bác sỹ</b>                                                    |  |  |  |
| 5. Họ tên mẹ: Trần Thị Ngọc                                                                                                    | - Năm sinh: 1975                                                                |  |  |  |
| - Số điện thoại:                                                                                                    | - Nghề nghiệp: <b>Bác sỹ</b>                                                    |  |  |  |
| 6. Họ tên người giám hộ (nếu có):                                                                                                    | - Năm sinh:                                                                     |  |  |  |
| <ul> <li>Số điện thoại:</li> <li>Xất quả cáo năm trước: Cáo bộ trưởn cinh phủ trưởng cũ cân phật</li> </ul>                                                            | - Nghề nghiệp:                                                                  |  |  |  |
| <ol> <li>Rec qua cac nam trucc. can bo tayen sint nua trucing se cap matrix</li> <li>8. Thông tin liên hệ: Trần Thị Ngọc</li> </ol>                                    | - Năm sinh: <b>1975</b>                                                         |  |  |  |
| - Điện thoại: 0973703394                                                                                                    | - Email: ngoctrt@gmail.com                                                      |  |  |  |
| Phụ huynh học sinh cam kết những thông tin của học sinh là đúng s<br>kết quả của học sinh.<br>Học sinh nhập học tại <b>THPT chuyên Nguyễn Huệ</b> theo thời gian quy đ | ự thật; nếu không đúng phụ huynh học sinh hoàn toàn chịu trách nhiệm về<br>inh. |  |  |  |
| Trân trọng cảm ơn!                                                                                                    |                                                                                 |  |  |  |
|                                                                                                    |                                                                                 |  |  |  |
|                                                                                                    | 10 Gửi đãng ký Đóng                                                             |  |  |  |

**Bước 7**: Xác nhận [Doing y] để hoàn thành thao tác đăng ký nguyện vọng.

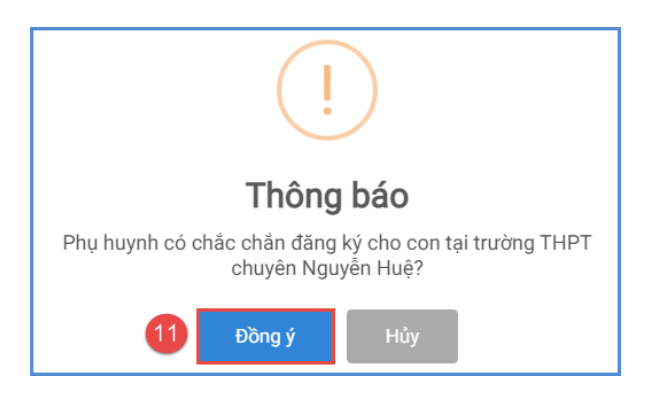

#### Lưu ý:

Những học sinh đã xác nhận nhập học **trực tiếp** tại trường đăng ký nguyện vọng trúng tuyển phải **tới trường đã đăng ký** để xin hủy xác nhận trước khi đổi sang nguyện vọng trúng tuyển khác nếu có.

### IV. HỦY XÁC NHẬN NHẬP HỌC VÀO LỚP 10

Trong trường hợp học sinh có nguyện vọng vào trường THPT tư thục (trung tâm GDNN-GDTX, cơ sở giáo dục nghề nghiệp..) sau khi đã xác nhận nhập học tại trường THPT công lập, học sinh <u>có thể hủy xác nhận nhập học</u> theo một trong hai cách:

**Cách 1:** Học sinh thực hiện hủy xác nhận nhập học **trực tuyến** trong thời gian từ 13h00 ngày 05/7/2024 đến 24h00 ngày 07/7/2024 nếu học sinh đã xác nhận theo hình thức trực tuyến

**Cách 2:** Học sinh đến trường THPT công lập làm thủ tục đề nghị hủy xác nhận nhập học nếu học sinh đã xác nhận theo hình thức **trực tiếp**.

#### Các bước thực hiện:

**Bước 1**: Tại giao diện trang chủ Cổng thông tin tuyển sinh, HS chọn **[Đăng ký tuyển sinh]**, giao diện hiển thị các kỳ tuyển sinh, HS chọn kỳ tuyển sinh vào lớp 10 công lập năm 2024-2025, nhấn nút **[Đăng Ký]**.

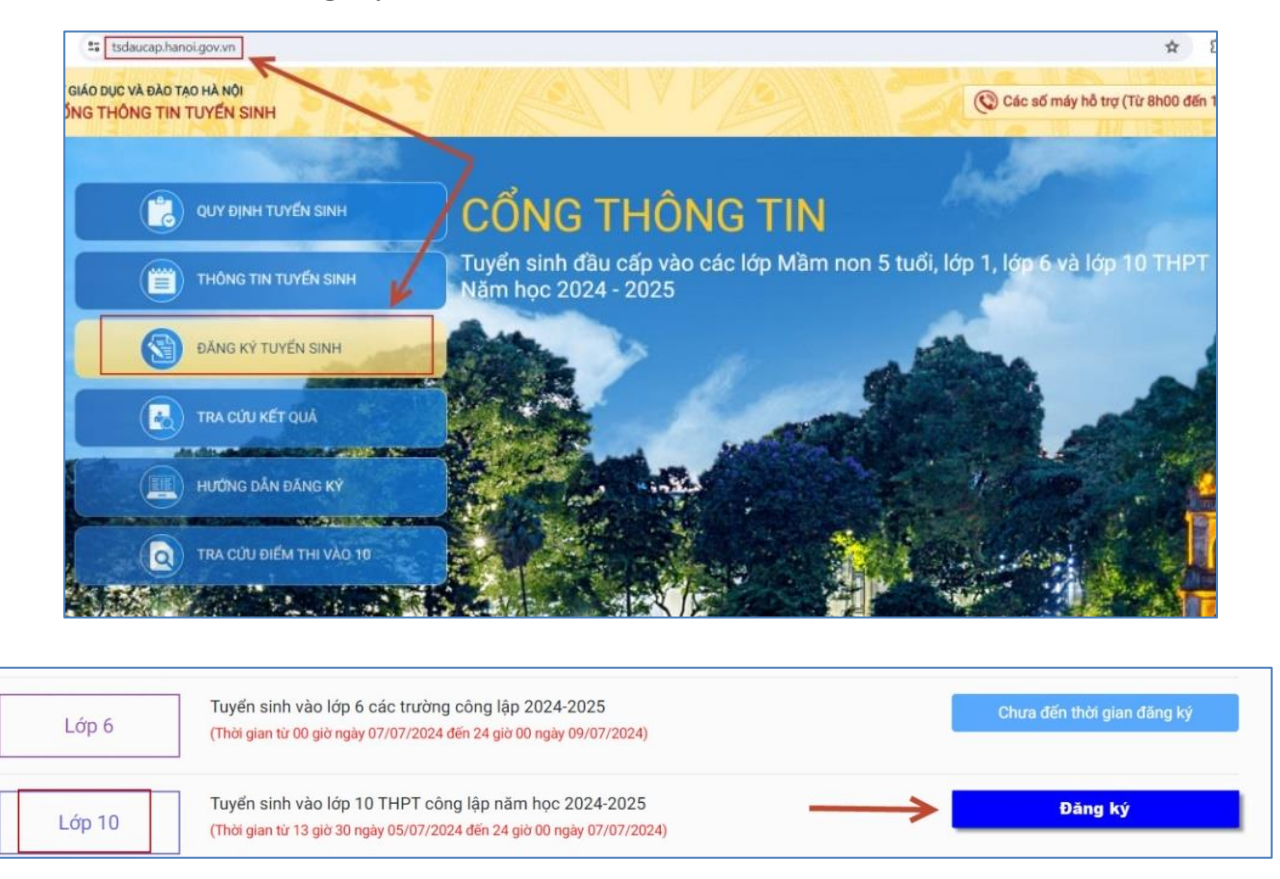

**Bước 2:** Nhập **Mã học sinh** (*Mã định danh trên CSDL ngành GDĐT*), **Mật khẩu** và kích nút [**Tìm kiếm**].

| 0150<br>THÔNG TIN HỌC SINH<br>1. Họ và tên học sinh (Viết chữ in hoa) * |                                         |         | Tim kiếm                         |
|-------------------------------------------------------------------------|-----------------------------------------|---------|----------------------------------|
| THÔNG TIN HỌC SINH<br>1. Họ và tên học sinh (Viết chữ in hoa) *         |                                         |         |                                  |
| 1. Họ và tên học sinh (Viết chữ in hoa) *                               | 2 Main einh (Main/thing                 |         |                                  |
|                                                                         | 2. Ngay sum (Ngay/ triang/              | (nām) * | 3. Giới tính (Nam/Nữ) *          |
| CHU CHUC AN                                                             | 18/03/2008                              |         | Nữ                               |
| 4. Dân tộc * 5. Dân tộc (Ghi theo giấy                                  | y khai sinh) 6. Nơi sinh (Tính/Thành ph | nő) *   | 7. Nhập nơi sinh Khác/Nước ngoài |
| Kinh - Kinh                                                             | Thành phố Hà Nội                        | -       | Nhập tên nơi sinh Khác/Nước ngoà |
| 8. Học sinh khuyết tật 9. Đối tượng chính sách                          | 10. Lớp cuối cấp                        |         | 11. Trường cuối cấp              |
| Chọn + Chọn                                                             | • 9A2                                   |         | THCS Nhật Tân                    |

**Bước 3:** Hệ thống hiển thị cảnh báo về nguyện vọng vào 10 đã xác nhận, CMHS nhấn **[Đổi nguyện vọng]** để tiếp tục.

|                                        | (.                                   |                                                           |                                                     |
|----------------------------------------|--------------------------------------|-----------------------------------------------------------|-----------------------------------------------------|
|                                        | Thô                                  | ng báo                                                    |                                                     |
|                                        | Ban đã gửi th                        | ông tin đăng ký tới                                       |                                                     |
|                                        | THP<br>Ban có thể thay đổ            | T TÂY Hồ                                                  |                                                     |
|                                        | nếu mi                               | uốn tại đây!                                              |                                                     |
|                                        | Đổi nguyện v                         | ọng Đóng lại                                              |                                                     |
| P <b>UTÓC 4:</b> Kích chọn             | Hủy đăng ký<br>, H                   | (S nhấn <b>[Đồng ý</b>                                    | ] để xác nhận.<br>Xác nhận Hủy đăng kỳ Vệ trang chủ |
| 015C                                   |                                      |                                                           | Tim kiếm                                            |
| THÔNG TIN HỌC SINH                     |                                      |                                                           |                                                     |
| 1. Họ và tên học sinh (Viết chữ in học | a) *                                 | 2. Ngày sinh (Ngày/tháng/năm) *                           | 3. Giới tính (Nam/Nữ) *                             |
| CHU CHÚC AN                            |                                      | 18/03/2008                                                | Nữ -                                                |
| 4. Dân tộc *                           | 5. Dân tộc (Ghi theo giấy khai sinh) | 6. Nơi sinh (Tỉnh/Thành phố) *                            | 7. Nhập nơi sinh Khác/Nước ngoài                    |
| Kinh                                   | * Kinh                               | Thành phố Hà Nội                                          | Nhập tên nơi sinh Khác/Nước ngoài                   |
| 8. Học sinh khuyết tật                 | 9. Đối tượng chính sách              | 10. Lớp cuối cấp                                          | 11. Trường cuối cấp                                 |
| - Chon                                 | * Cnon                               | 9A2                                                       | THCS Nhật Tan                                       |
|                                        | Cả<br>Bạn có chắc chắn muốn h        | <b>!</b><br><b>nh báo</b><br>ủy đăng ký nguyện vọng không | ?                                                   |
|                                        | 6 Đồng ý                             | Hủy                                                       |                                                     |

Hệ thống thông báo Hủy thành công. Học sinh có thể xác nhận lại (*trong thời gian tuyển sinh trực tuyến*) hoặc đến trường nhập học trực tiếp

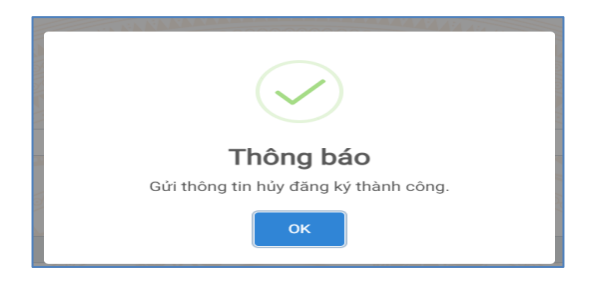

### V. NHẬP HỌC TRỰC TIẾP

Ngoài việc xác nhận nhập học trực tuyến, HS/CMHS có thể đến các trường THPT công lập xác nhận nhập học trực tiếp. Khi lựa chọn hình thức xác nhận nhập học trực tiếp, học sinh nếu muốn thay đổi nguyện vọng trúng tuyển thì phải liên hệ với trực tiếp với trường THPT để hủy xác nhận trước khi xác nhận nhập học theo nguyện vọng mới.

Các bước xác nhận nhập học trực tiếp như sau:

**Bước 1**: HS/CMHS nộp bản sao Phiếu báo kết quả thi tuyển sinh vào lớp 10 THPT năm học 2024-2025 do Sở GDĐT cấp (đối với các trường THPT công lập tự chủ tài chính và THPT tư thục tuyển sinh theo phương án 1); bản sao Bằng tốt nghiệp THCS hoặc Giấy chứng nhận tốt nghiệp tạm thời (đối với các trường THPT công lập tự chủ tài chính và THPT tư thục tuyển sinh theo phương án 2).

**Bước 2:** Trường THPT cập nhật vào hệ thống (thông qua Mã học sinh và mật khẩu của học sinh). Lúc này tài khoản của học sinh sẽ tự động khóa tại trường nhập học.

Bước 3: Nhà trường in Giấy xác nhận nhập học cho học sinh.

# MỘT SỐ LƯU Ý

1. Để thực hiện việc nhập học trực tuyến, CMHS cần chuẩn bị thiết bị điện tử (máy tính, thiết bị di động thông minh, ...) có kết nối internet. Trong thời gian xác nhận nhập học đợt 1 từ ngày ngày 05/7/2024 đến 07/7/2024, các trường cần chuẩn bị máy tính và nhân sự để hỗ trợ HS/CMHS xác nhận nhập học trực tuyến và in Giấy xác nhận nhập học để nộp cùng hồ sơ nhập học (*nếu có*).

2. Mật khẩu và tài khoản do trường THCS nơi thí sinh học lớp 9 bàn giao cho CMHS để sử dụng sổ liên lạc điện tử. Để đảm bảo an toàn thông tin khi xác nhận nhập học trực tuyến, CMHS cần đổi mật khẩu ngay sau khi đăng nhập lần đầu vào trang sổ liên lạc điện tử. Trường hợp quên tài khoản và mật khẩu, HS hoặc CMHS có thể liên hệ với giáo viên chủ nhiệm nơi học lớp 9 để cấp lại (học sinh tự do liên hệ với phòng GDĐT nơi đăng ký).

3. Số điện thoại hỗ trợ: Phòng Quản lý thi và Kiểm định chất lượng giáo dục, Sở GDĐT Hà Nội: 0243.825.3743; 0243.938.7312.